二代集线器主盒

# CL-MA

用户手册 V1.3

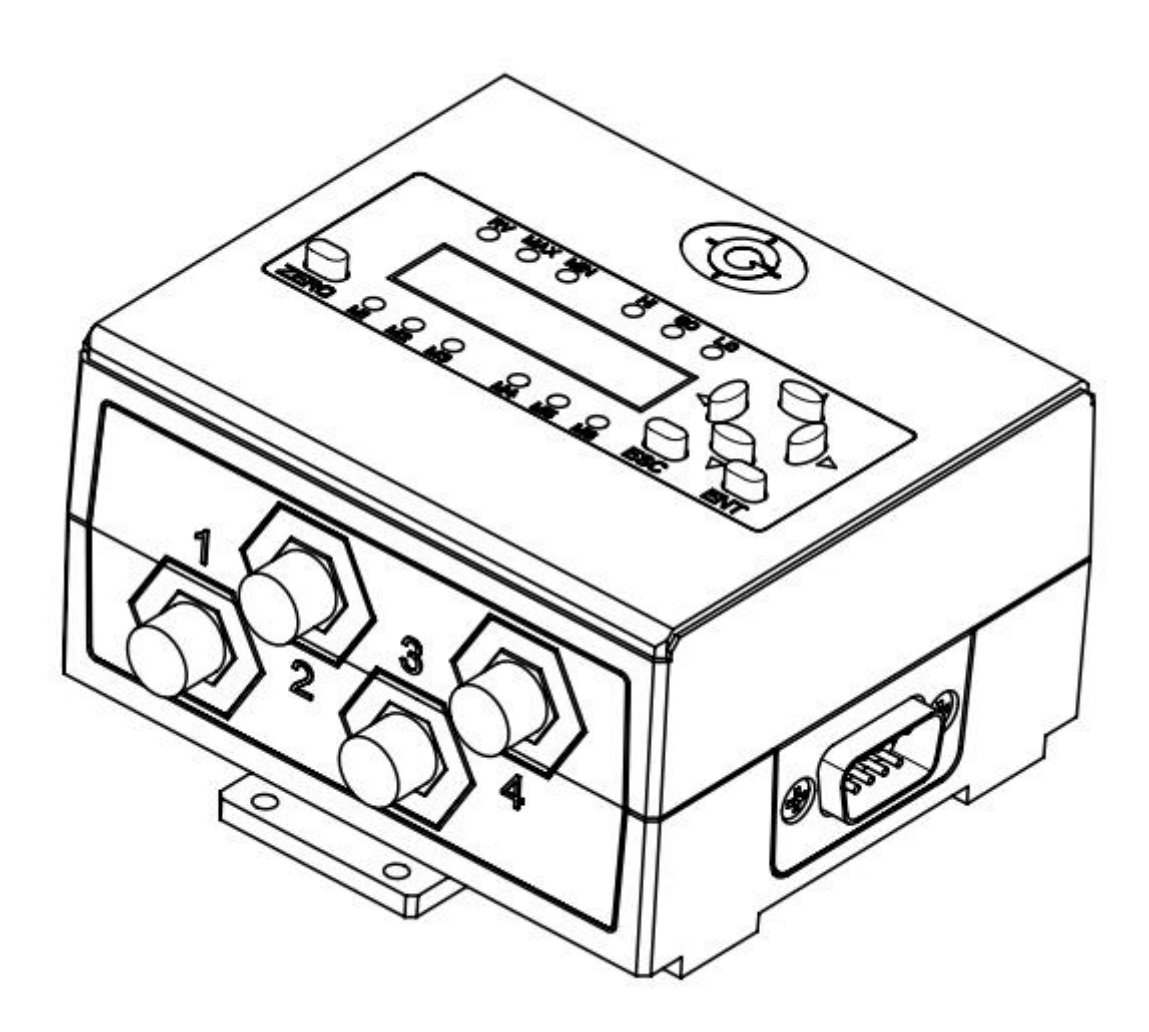

| 1 | 概述               | 2 |
|---|------------------|---|
|   | 1-1 功能特点         | 2 |
|   | 1-2 产品选型         | 2 |
|   | 1-3 配件选购         | 3 |
| 2 | 安装与连接            | 4 |
|   | 2-1 安装           | 4 |
|   | 2-2 连接           | 4 |
| 3 | 端口说明             | 5 |
|   | 3-1 输入输出         | 5 |
|   | 3-2 通讯接口         | 6 |
| 4 | 使用说明             | 7 |
|   | 4-1 面板说明         | 7 |
|   | 4-2 操作说明         | 8 |
|   | 4-3 参数设置         | 9 |
|   | 4-3-1 串口设置       | D |
|   | 4-3-2 通讯地址       | D |
|   | 4-3-3 公差结果输出模式1  | 1 |
|   | 4-3-4 公差与预设值设置1  | 2 |
|   | 4-3-5 数据格式与方向切换1 | 3 |
|   | 4-3-6 恢复出厂设置1    | 3 |
| 5 | 通讯协议1            | 3 |
| 6 | 故障排除1            | 7 |

# 目录

## 1 概述

## 1-1 功能特点

1) 带显示,可自动判断故障与报警显示;

2) 可按键设置设备地址和串口通讯参数等;

- 3)带 RS232和 RS485通讯接口,可连接电脑、PLC等,采用 MODBUS 通讯协议;
- 4) 4 种查询模式可选(实时值、最大值、最小值、极差值);
- 5) 4 路外部输入控制实现测量数据确认、锁定、清零和输出关闭功能;
- 6) 3 路外部输出公差测试结果,可驱动外部报警灯、继电器等;
- 7) 可单独设置公差和预设值数据,预设值即把清零位置直接显示为工件标准值;
- 8) 可接4个测微计;可通过接分盒,扩展测微计数量,最大支持60个测微计;
- 9)当扩展分盒数量不超过5时,测微计数据更新速度为50次每秒,之后每增加1个分盒,测微计数据更新速度会逐步下降;

10) 可通过上位机软件 (GEZTEST 软件)实现通讯参数设置,数据采集与导出表格文件;

## 1-2 产品选型

| 型号    | 名称        | 显示与按键 | 通讯接口 | 输入控制 | 输出控制 | 备注                   |
|-------|-----------|-------|------|------|------|----------------------|
| CL-MA | 主盒        | 有     | 有    | 有    | 有    |                      |
| CL-NA | 无显示<br>主盒 | 无     | 无    | 有2路  | 无    | 外部输入仅外部清零<br>和外部确认可用 |
| CL-FA | 分盒        | 无     | 无    | 无    | 无    | 不能单独使用               |

说明:

客户如果需要数据上传 PLC,或其它非电脑设备,建议加购 USB 转 232 数据线或 USB 转 485 数据线(见 1-3 配件选购),在调试时,建议用电脑先通过数据线连接集线盒,使用本公司免费软件 (GEZTEST 软件)先 连通硬件,或用第三方串口调试助手软件,直接发命令检查是否有回复数据,再把数据线接到 PLC 或其它 设备,检查串口助手收到的命令是否正确,最后 PLC 或其它设备再直接连集线盒。

针对原来使用旧款集线器的客户, CL-MA 有一键设置成旧款集线器的出厂默认参数, 操作如下:

CL-MA 一上电前同时按住【ESC】 键和【ENT】 键, 直至上电后显示" yES "后放开, 则 CL-MA 完成修改以下参数并保存:

通讯地址: 128, 串口设置: 38400, n,8,1, 数据格式: 01 格式, 参考 4-3 参数设置

## 1-3 配件选购

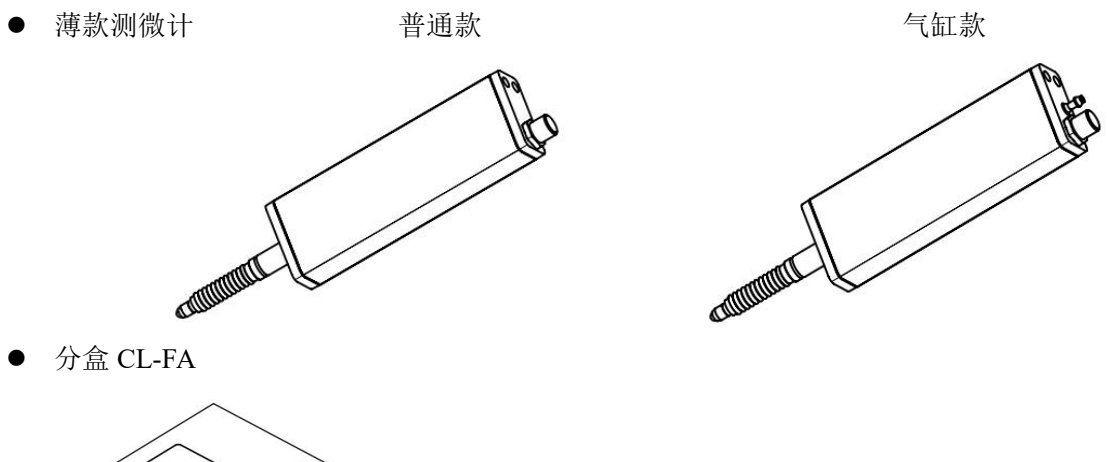

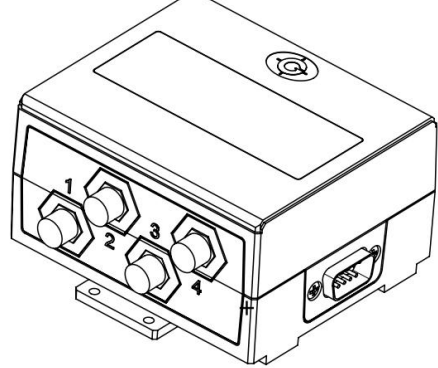

● 12V 电源与电源转换线

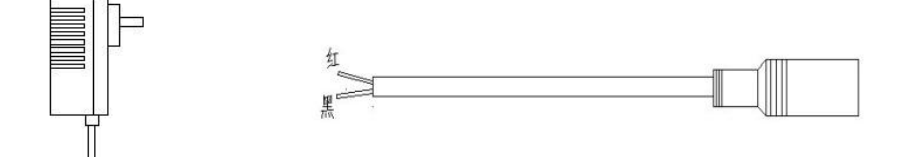

● USB 转 232 数据线 ----- 型号: <u>1010-220</u>

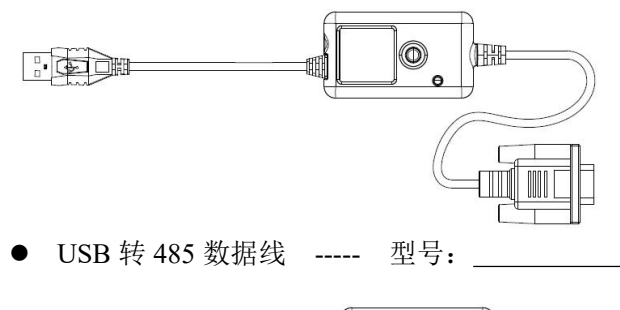

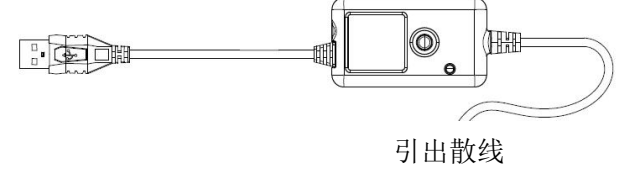

# 2 安装与连接

## 2-1 安装

安装方式有以下2种:

#### 1, 轨道安装(DIN 导轨):

将集线器的调整片安装到轨道上。在箭头(1)的方向插入集线器时,用少许拉力朝箭头(2)的方向向 下推入轨道上;如果需要拆下集线器时,往箭头(1)方向,用少许力拉回,朝箭头(3)方向拔起集线器。

#### 2, 螺丝安装:

箭头1处上 M2X4 自攻钉,将垫片与盒子连接;箭头2处用 M2X8 螺钉,安装到所需要的地方。

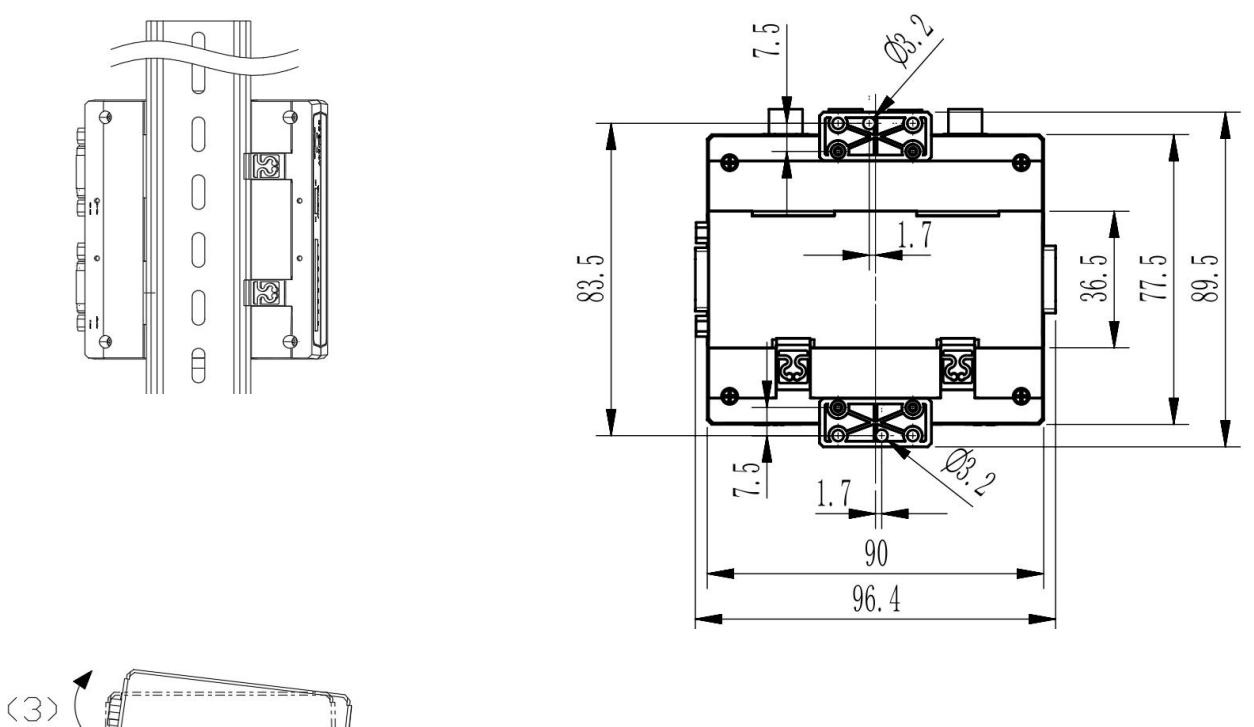

## 2-2 连接

(2)

连接带标准串口电脑,可直接用 RS232 串口线。连接无标准串口电脑,请用 USB 转 RS232 线,通过 电脑 USB 口与集线器相连,电脑中需安装该数据线的驱动程序。 或者用 USB 转 RS485 线按定义接线。 连接 PLC 与连接电脑的方式相同。

(1)

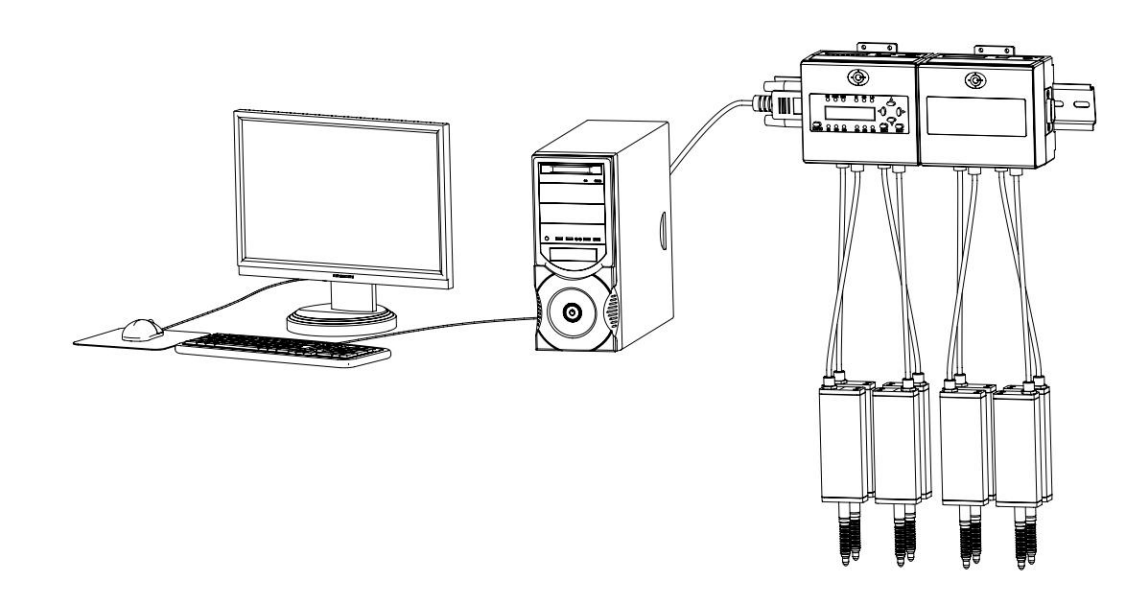

3 端口说明

## 3-1 输入输出

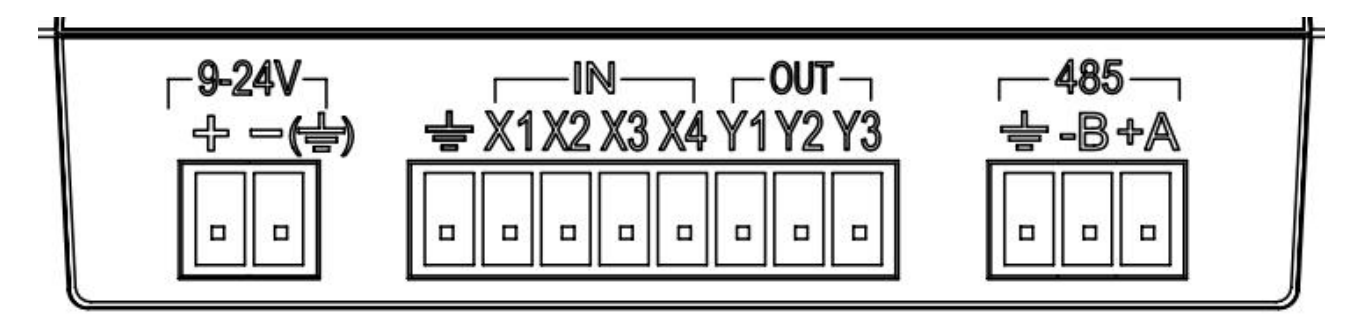

| 功能   | 端口编号  | 名称     | 说明                 | 备注             |
|------|-------|--------|--------------------|----------------|
| 电源输入 | +     | 正极     | 范围 9~24V, 输入功率>1W; |                |
|      | - (=) | 负极 GND |                    |                |
|      | X1    | 输出关闭   | 关闭公差结果输出           |                |
| 外部   | X2    | 外部清零   | 清零所有测微计数据          | 输入端口与GND短路超过   |
| 输入   | X3    | 外部锁定   | 锁定显示当前测微计数据        | 20 毫秒后触发相应功能   |
|      | X4    | 外部确认   | 主动上传测微计数据;见5 通讯协议  |                |
| 外部   | Y1    | 超差输出   | 测微计数据不在公差范围内时输出    | 有效时输出 0V, 平时断开 |
| 输出   | Y2    | 合格输出   | 测微计数据在公差范围内时输出     | 无输出。 (超过 200mA |
|      | Y3    | 预留     |                    | 可能触发过流保护)      |

显示盒输入输出 I/O 口电路图如下:

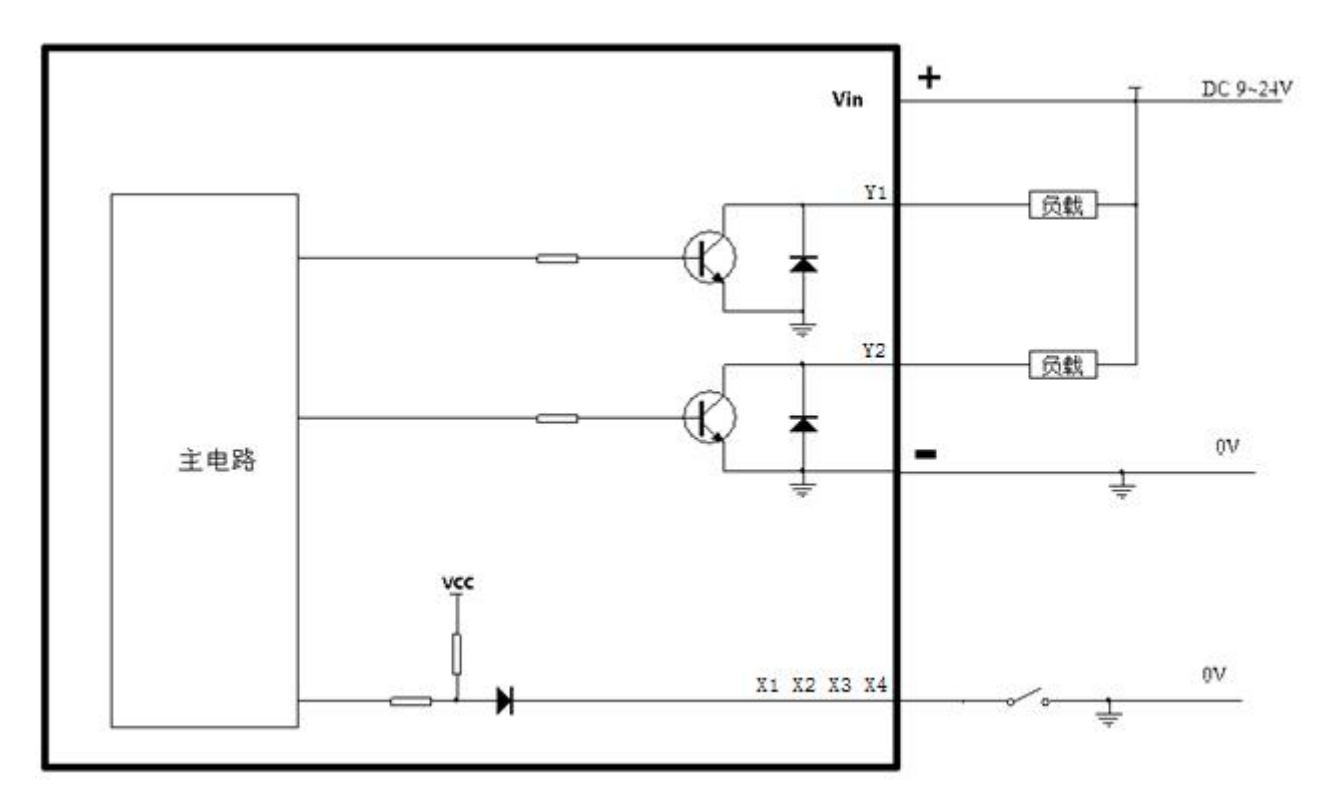

输入输出端口进 PLC (注意: PLC 输入口需要是漏型或混合式),如下图:

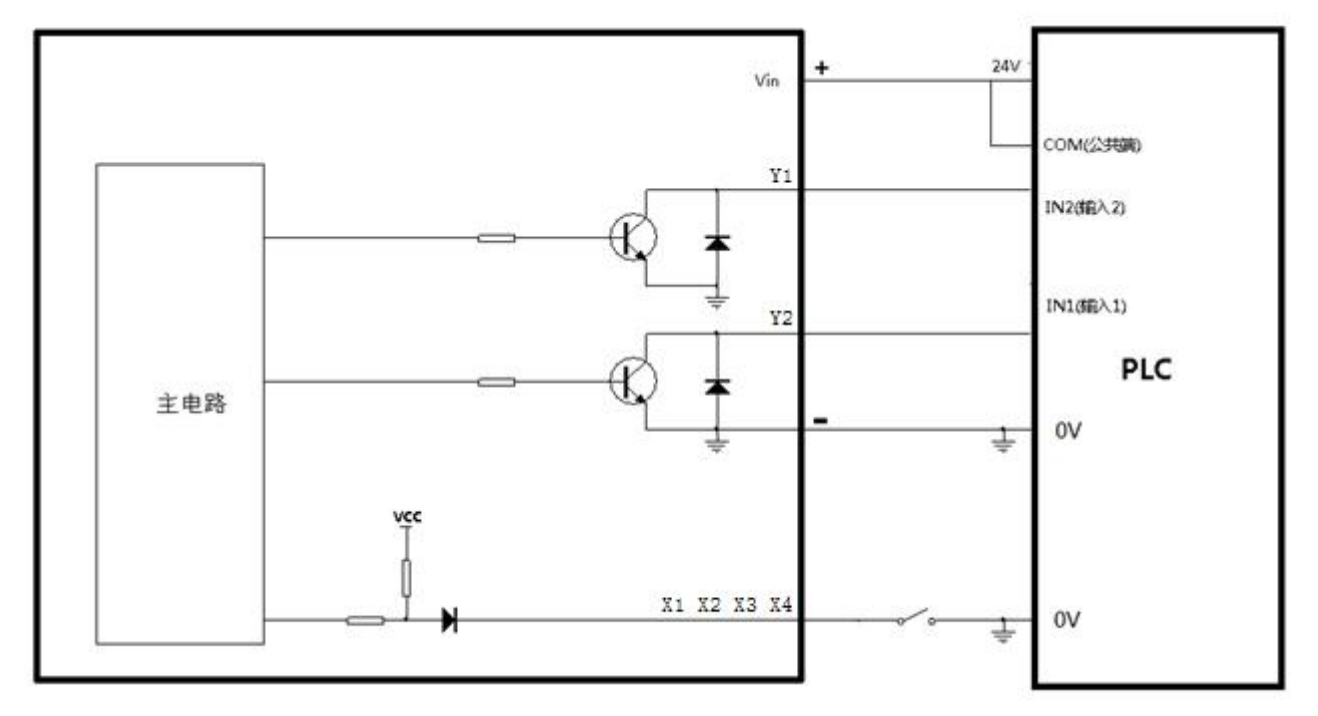

3-2 通讯接口

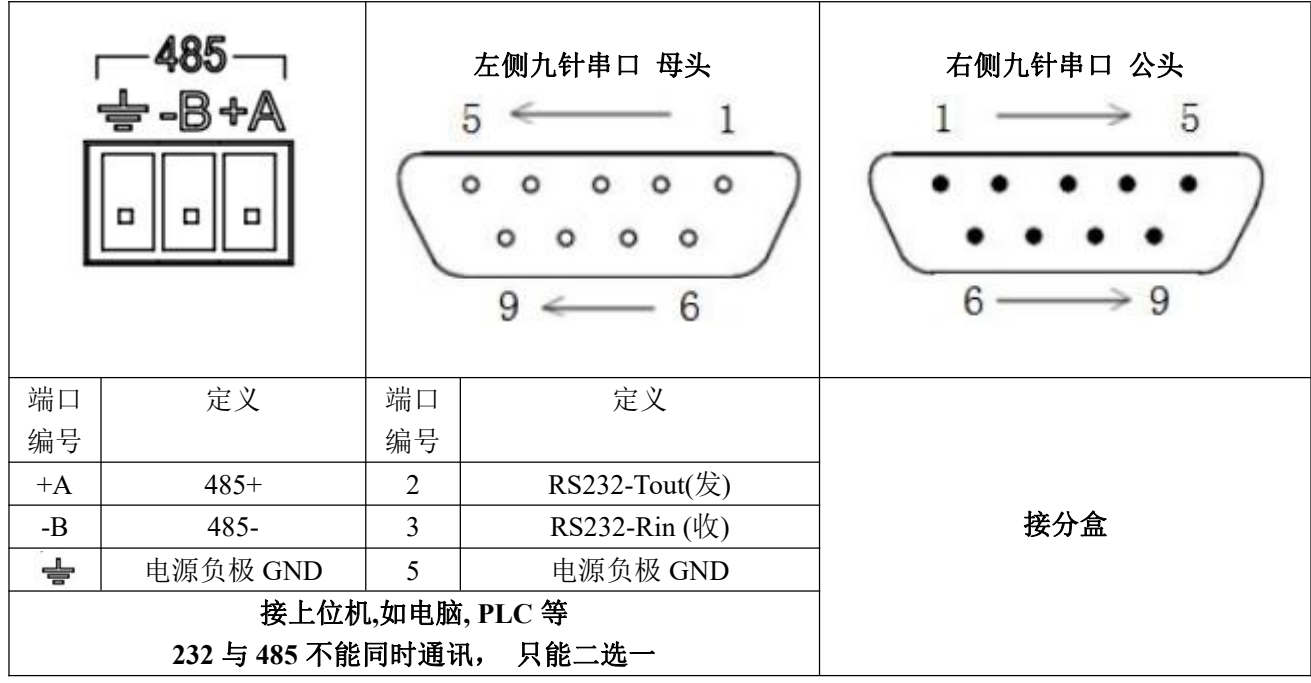

主盒与分盒之间的连接方式参考 2-2

# 4 使用说明

## 4-1 面板说明

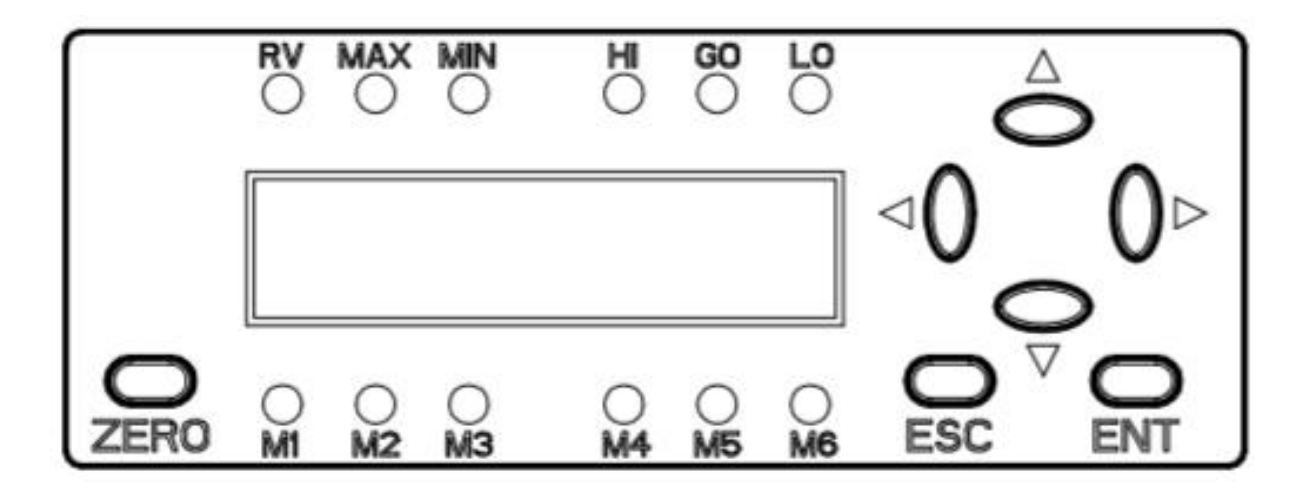

按键说明:

- 【◀】键: 查看当前测微计所在通道编号
- 【▶】键: 移动按键/切换设置/切换显示状态
- 【▲】键: 增加按键/修改按键

| 【▼】键:    | 减小按键/修改按键           |
|----------|---------------------|
| 【ZERO】键: | 清零按键                |
| 【ENT】 键: | 确认按键/设置按键           |
| 【ESC】 键: | 退后按键/退出按键/退出锁定/查看故障 |
|          |                     |

LED 指示灯说明

| (RV)    | 实时值状态指示                             |
|---------|-------------------------------------|
| (MAX)   | 最大值状态指示                             |
| ( MIN ) | 最小值状态指示                             |
| (HI)    | 超差,不合格;在公差设置中闪动表示设置上公差              |
| (GO)    | 产品合格,在公差带内;在公差设置中闪动表示设置预设值          |
| [LO]    | 预留;在公差设置中闪动表示设置下公差                  |
| (M1)    | 故障指示                                |
| (M2)    | 自动模式指示                              |
| (M3)    | 设置状态指示                              |
| (M4)    | 输出状态指示 【M4】亮: 外部输出开启, 【M4】灭: 外部输出关闭 |
| (M5)    | 锁定状态指示 【M5】闪动:数据已锁定显示               |
| (M6)    | 外部确认指示 【M6】闪动                       |

## 4-2 操作说明

#### 1) 上电:

主盒接通电源后开始初始化,先显示"-----",整个过程约3秒;然后开始扫描测头数量并分配地址,如显示"-04-"表示共扫描到4个测微计;如果检测有故障先显示故障,2秒后显示当前工作模式,如显示 "CH01 ",表示准备显示1号通道的测微计数据,1秒后直接显示1号测微计数据;此时短按【▲】键或 【▼】键可以切换显示各个通道的测微计数据

#### 2) 数据显示:

显示屏显示数字为测头位移数据,单位为毫米,最小分辨率为1微米。短按【◀】键, 查询当前测微 计所在通道编号,1秒后自动回到测微计数据显示

共四种查询模式, 长按【▶】键切换, 切换3秒后自动保存状态(断电保存), 出厂默认为【RV】模式;

| 【RV】点亮         | 显示当前通道的测微计实时位移值 |
|----------------|-----------------|
| 【MAX】点亮        | 显示当前通道的测微计最大位移值 |
| 【MIN】点亮        | 显示当前通道的测微计最小位移值 |
| 【MAX】【MIN】同时点亮 | 显示当前通道的测微计位移极差值 |

#### 3) 数据清零:

短按【ZERO】键可以使显示数据清 0,当预设值不为 0,且查询模式非【MAX】【MIN】极差值时,则 清零后显示预设值;关于预设值设置见 4-3-4。

|         | 【MAX】最大值【MIN】最小值 |
|---------|------------------|
| 【RV】实时值 | 【MAX】【MIN】极差值    |

| 短按      | 将当前显示通道的测微计数据清零;                 | 仅清除当前通道的测微计最大最小值记忆; |  |  |  |  |
|---------|----------------------------------|---------------------|--|--|--|--|
| 【ZERO】键 |                                  |                     |  |  |  |  |
| 长按      | 将所有通道的测微计数据清零; 清除所有通道的测微计最大最小值   |                     |  |  |  |  |
| 【ZERO】键 |                                  |                     |  |  |  |  |
| 外部清零    | 短路端口 X2 和电源负极 GND 将所有通道的测微计数据清零; |                     |  |  |  |  |

#### 4) 故障显示

主盒能够自动检测故障,故障发生时主盒直接显示故障代码,同时 M1 点亮,或长按【ESC】键可以查 看故障代码,故障代码显示"EXXXXX","E"表示故障,当 X=1 时,表示此项故障,当 X=0 时,表示此 项正常。

从左往右数,第1个X表示输出过流故障,第2个X表示上位机通讯故障,第3个X表示主盒内部测微计查询模块通讯故障,最后2个数字表示分盒通讯故障地址。

例如:

E10000: 过流报警

E01000: 上位机通讯故障

E00200:2 号测微计通讯故障

E00003:3 号分盒通讯故障

如果想退出故障显示界面,可以短按【ESC】键退出,不再主动显示故障信息;或者等待所有故障都恢复正常后延时3秒退出故障显示界面,同时下次再出现故障能主动显示故障信息。M1灭

## 4-3 参数设置

长按【ENT】键,【M3】点亮,进入参数设置界面;首先显示序号,短按或长按【▲】键或【▼】键可以增加或减小序号;

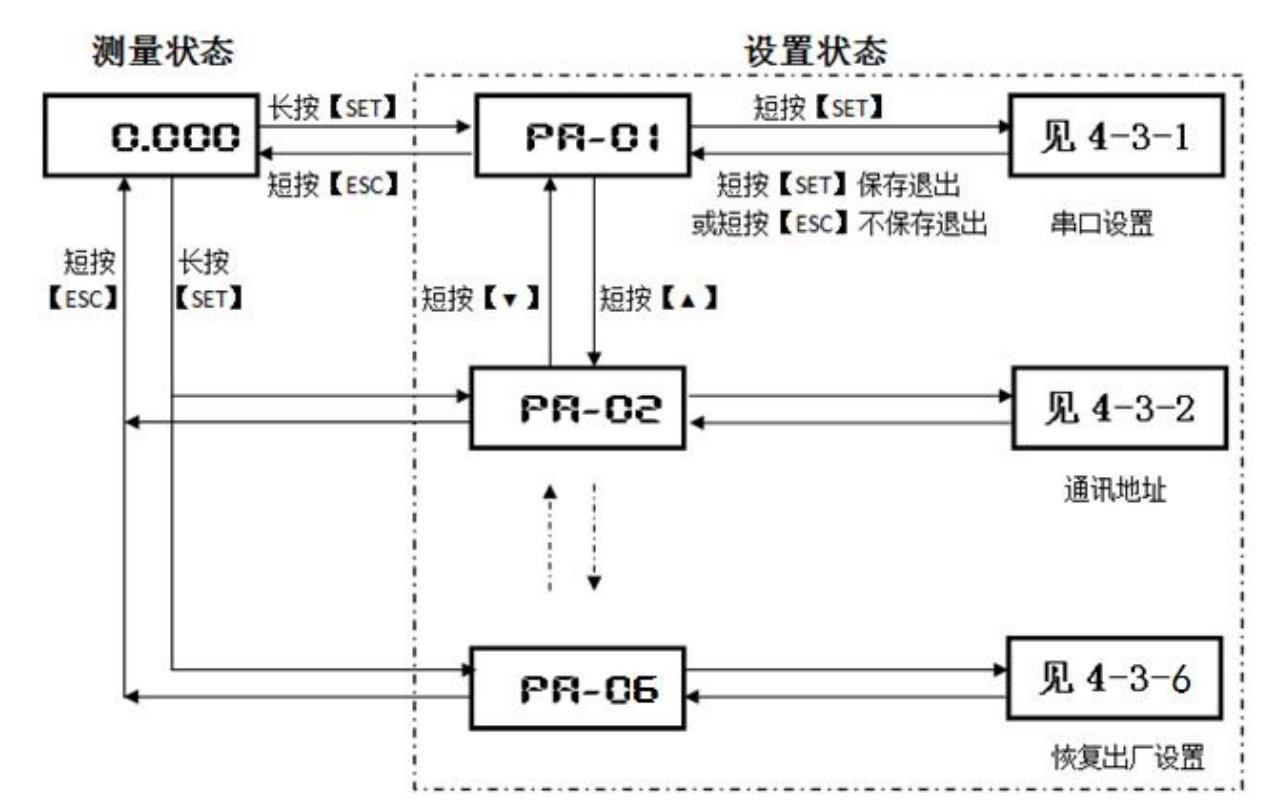

| 序号     | 功能描述      | 备注                  | 出厂默认         | 备注      |
|--------|-----------|---------------------|--------------|---------|
| PA -01 | 串口设置      | 设置串口波特率, 校验位, 停止位   | 19200, n,8,1 | 见 4-3-1 |
| PA -02 | 通讯地址      | 设置 Modbus 协议中的设备地址  | 16           | 见 4-3-2 |
| PA -03 | 公差输出模式    | 设置端口 Y1、Y2、Y3 的输出方式 | 持续输出         | 见 4-3-3 |
|        |           |                     | 下公差-1.000    | 见 4-3-4 |
| PA -04 | 公差设置      | 设置数据合格判定的公差范围       | 上公差 1.000    |         |
|        |           |                     | 预设值 0.000    |         |
| PA -05 | 数据格式与方向切换 | 设置传感器位移数据的格式与方向     | FF 格式;正向     | 见 4-3-5 |
| PA -06 | 恢复出厂设置    | 设置恢复上述设置的出厂默认值      |              | 见 4-3-6 |

在参数设置界面下短按【ENT】键确定则进入相应序号对应的功能设置进行修改,详情见备注;

#### 4-3-1: PA-01 串口设置

前5位显示表示波特率,最后一位表示停止位,短按【▶】键切换修改参数,波特率可设置4800、9600、19200、38400、115200,短按【▲】键或【▼】键可以修改闪动的参数;最后短按【ENT】键确定保存,短按【ESC】键则不保存退出;

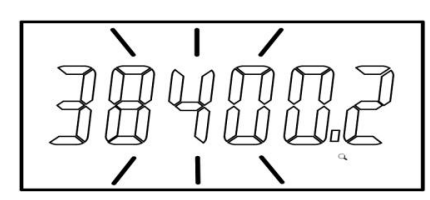

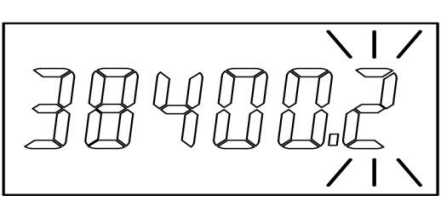

停止位可设置: "1"表示1个停止位无校验; "2"表示2个停止位无校验; "E"表示1个停止位偶校验; "O"表示1个停止位奇校验; 无校验条件下,已兼容1个停止位或2个停止位

### 4-3-2: PA-02 通讯地址

地址设置范围 1<sup>~</sup>254, 短按【▲】键或【▼】键可以增加或减小;长按可以快速加减;最后短按【ENT】 键确定保存, 短按【ESC】键则不保存退出;

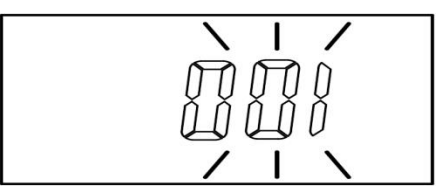

#### 4-3-3 PA-03 公差结果输出模式

显示第1位表示输出模式,"0"表示持续输出模式,"1"表示外部锁定控制模式,"2"表示自动检测模式

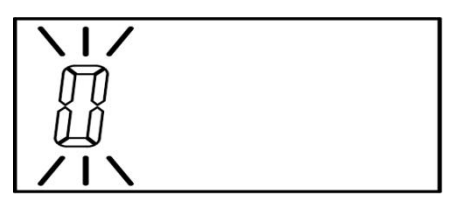

短按【▲】键或【▼】键可以修改;最后短按【SET】键确定保存, 短按【ESC】键则不保存退出; 1) 持续输出模式

一直保持输出状态, 不会关闭, 【M4】灯长亮, HI GO 点亮与相应外部输出保持一致

【HI】点亮:有1个或多个测微计数据超差,对应端口 Y1 输出拉低至 GND

【GO】点亮:所有测微计数据都在公差设置范围内,对应端口 Y2 输出拉低至 GND

#### 2) 外部锁定控制模式

只在外部锁定信号有效时输出, 锁定时端口 Y1、Y2 有输出, 【M4】灯亮, 解锁时端口 Y1、Y2 无输出, 【M4】灯灭, 其中:

RV 状态: 锁定输入(端口 X3)接地 GND 后为锁定,断开为解锁

非 RV 状态:锁定输入(端口 X3)接地 GND 后立即清除记忆然后持续采集数据,直到与地 GND 断开后锁 定数据显示并输出公差结果,同时【M5】闪动,退出只能短按【ESC】键可以解锁,或者继续下一次测量

#### 3) 自动检测模式

测微计数据在规定时间内保持稳定后才会输出,【M4】灯亮,端口 Y1、Y2 有输出,反之无输出,【M4】 灯灭,此时可短按【▶】键切换设置内容,只能修改呈闪动状态的参数,其中:

第2位表示自动检测时间,修改范围1~9,单位:200ms;

第3位表示检测数据稳定变化量,修改范围1~9,单位:0.005mm

第4位和第5位表示超时输出时间, 修改范围 01~99, 单位: 秒

第6位表示自动检测起点,L表示最小值为起点,H表示最大值为起点;清零能清除起点记忆值

起点定义为:1号测微计数据, 当离开起点 0.05mm 后开始计算测微计数据是否稳定, 才会有输出, 否则无输出。

例如:

"2.3.2.50.L"表示: 当测头数据超过最小值(起点)0.05mm时开始计时自动判断输出,如果 0.6 秒内数据

变化不超过 0.01mm,则输出公差结果,反之,不输出;但如果超过 50 秒后强行输出公差结果;

#### 4-3-4 PA-04 公差与预设值设置

显示 "TOL-A"为所有测头公差数据设置成一样;非 A 下显示数字,如显示 "TOL-01" ~ "TOL-04"则 单独设置对应编号的测微计的公差数据;短按【▲】键或【▼】键可以增加或减小序号,最后短按【ENT】 开始设置;

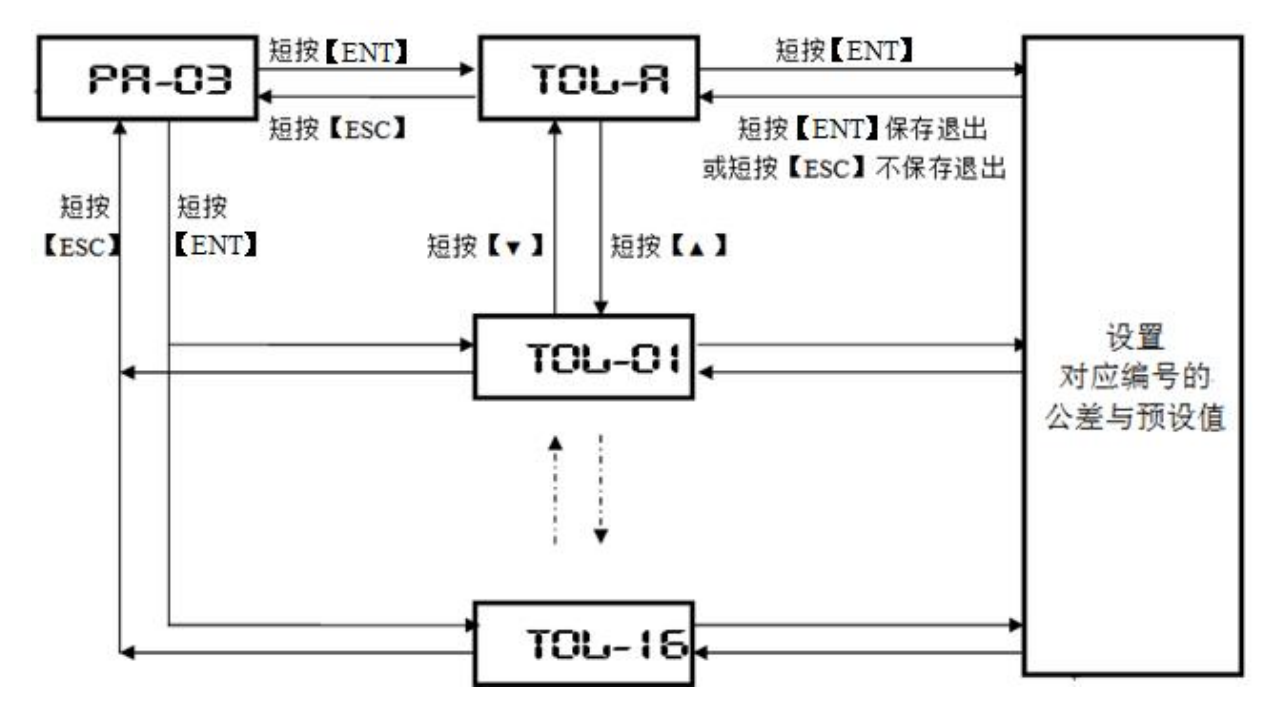

(假如共接了 16 个测微计)

●进入设置状态

此时数字最高位和 "LO" 指示灯都闪动, 数字闪动表示可以被修改, "LO" 指示灯闪动表示现在设置的是下公差

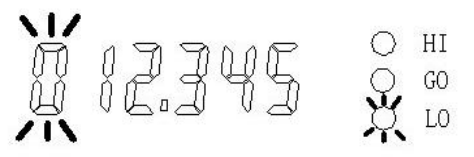

● 切换设置数据类型

按下【◀】键,"LO"灯、"HI"灯和"GO"灯依次循环闪动,"LO"表示设置下公差;"HI"灯表示设置上公差; "GO"灯表示设置预设值,即设置清零后所显示的数值。

预设值是在零点基础上增加设定数值,每次清零后,都会显示该数值。预设值的用法是,用户把 预设值设置为标准工件的实际尺寸,当用户用标准工件来校准时,按下清零键,这时就会显示预设的 标准值,这样,测量其他工件的时就会显示被测工件的实际尺寸,而不是偏差值。

设置公差后,可自动比较上下公差的大小,下公差应该小于上公差,如果设置错误会出现错误提醒,见下图

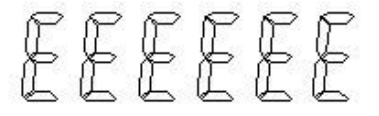

显示出错信息后,自动重新回到上公差设置状态。

● 修改设置数据

在上述三个设置状态,如果是最高位闪动,按下【▲】键或【▼】键,则在"0~9"和"一"之间 切换,"一"表示可以设置负数。长按【ZERO】键可以清零设置值。

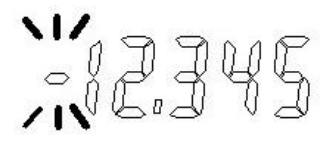

按下【▶】键:,闪烁位右移一位,可不断循环。按下【▲】键可以使闪动位置的数据加一,或按 下【▼】键可以使闪动位置的数据减一,

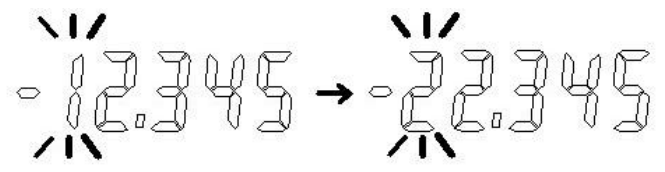

● 退出设置

设置结束后,按下【ENT】键,"M3"指示灯灭,退出公差设置状态并保存所设置的数据。如果不想保存当前设置的数据,则短按【ESC】键退出公差设置状态。

### 4-3-5: PA-05 数据格式与方向切换

显示第3位和第4位表示数据格式,最后1位表示方向,短按【▶】键切换修改参数,短按【▲】键或 【▼】键可以修改闪动的参数;最后短按【ENT】键确定保存, 短按【ESC】键则不保存退出;

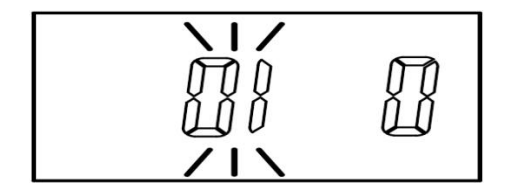

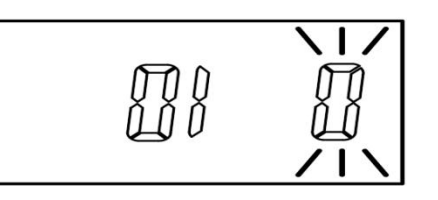

#### 1) 数据格式

"01"格式表示测微计 4 个字节数据取第 1 个字节表示正负数,01 表示负数;00 表示正数;后 3 个字节组成为无符号整数,如 01 00 00 01 表示-0.001mm。

"FF"格式表示测微计 4 个字节数据组成为 1 个 32 位有符号整数;如 ff ff ff 表示-0.001mm。 2)方向

"0" 表示正向; 推动测杆时数据增加

"1" 表示反向; 推动测杆时数据减小

## 4-3-6: PA-06 恢复出厂设置

刚开始显示"no",表示取消,此时如果短按【ENT】键或【ESC】键后会退出,只能先短按【▲】键 或【▼】键,显示"yES",表示确定,此时再短按【ENT】键才会恢复出厂设置后并退出;

## 5 通讯协议

- 采用 MODBUS RTU 模式
- 用户可一次性读取所有传感器数据,传感器数据按顺序排列在集线器数据空间中,每个传感器数据长

度为两个字(四个字节),也可单独读取一路传感器数据;

- 用户可一次性置所有传感器零位,也可分别对每个传感器置零;
- 默认从站地址:16;
- 所有传感器数据读取操作: MODBUS 功能码:03,数据起始地址: 00, 数据长度: TOL\*2(TOL 为传感 器数量, 如果是4路传感器则数据长度为8)。备注: 西门子 PLC 数据起始地址为40001;
- 单独一路传感器数据读取: MODBUS 功能码: 03,数据起始地址: (NUM-1)\*2,数据长度: 2。(NUM 为传感器编号);
- 所有传感器清零操作: MODBUS 功能码: 06, 数据地址: 2048, 数据内容: AB56 (十六进制)。备注: 西门子 PLC 写入地址为: 42049;
- 单独置零操作: MOBUS 功能码: 06, 数据地址: (NUM-1)\*2,数据内容: AB56 (十六进制)。(NUM 为 传感器编号)。

#### 1) 查询位移数据

| 说明     | 读取命令: 03                                                 |                                           |    |      |      |       |       |       |       |  |
|--------|----------------------------------------------------------|-------------------------------------------|----|------|------|-------|-------|-------|-------|--|
|        | 读取数捷                                                     | 读取数据地址: 00(西门子 PLC: 400001)               |    |      |      |       |       |       |       |  |
|        | 读取数据                                                     | <b>长度:08</b>                              |    |      |      |       |       |       |       |  |
| 序号     | 1                                                        | 2                                         | 3  | 4    | 5    | 6     | 7     | 8     | 9     |  |
| 发送格式   | 地址                                                       | 03                                        | 00 | 00   | 00   | 08    | CRC_L | CRC_H |       |  |
| 序号     | 1                                                        | 2                                         | 3  | 4~7  | 8~11 | 12~15 | 16~19 | 20    | 21    |  |
| 回复格式   | 地址                                                       | 03                                        | 10 | Dat1 | Dat2 | Dat3  | Dat4  | CRC_L | CRC_H |  |
|        | 其中, Dat1~Dat4 分别为 1~4 号传感器位移数据, 每个数据占用 4 个字节             |                                           |    |      |      |       |       |       |       |  |
| 发送举例   | 10 03 00                                                 | 10 03 00 00 08 47 4D                      |    |      |      |       |       |       |       |  |
| 回复举例1  | 10 03 10 00 00 00 00 00 00 00 01 00 00 0A 00 00 00 44 AB |                                           |    |      |      |       |       |       |       |  |
|        | 0100 00 0a 表示 -0.01mm, 数据格式为"01", 见 4-3-4                |                                           |    |      |      |       |       |       |       |  |
| 回复举例 2 | 10 03 10 00 00 00 00 00 00 00 FF FF FF FF 00 00          |                                           |    |      |      |       |       |       |       |  |
|        | FF FF FF                                                 | FF FF FF FF 表示-0.001mm,数据格式为"FF", 见 4-3-4 |    |      |      |       |       |       |       |  |

#### 多路测微计读取命令:

读 1~8 号测微计数据: 10 03 00 00 00 10 47 47 读 1~12 号测微计数据: 10 03 00 00 00 18 46 81 读 1~16 号测微计数据: 10 03 00 00 00 20 47 53 单个测微计数据: 10 03 00 00 00 02 C7 4A 读 1 号测微计数据: 10 03 00 00 00 2 C7 4A 读 3 号测微计数据: 10 03 00 04 00 02 86 8B 读 4 号测微计数据: 10 03 00 06 00 02 27 4B

#### 2) 清零

| 说明   | 写入命令 | •: 06   |        |        |       |    |       |       |  |
|------|------|---------|--------|--------|-------|----|-------|-------|--|
|      | 写入地址 | : 01FFI | I(十六进制 | 引) 511 | (十进制) |    |       |       |  |
|      | 写入数据 | : 0000H | I(十六进  | 制)     |       |    |       |       |  |
| 序号   | 1    | 2       | 3      | 4      | 5     | 6  | 7     | 8     |  |
| 发送格式 | 地址   | 06      | 01     | FF     | 00    | 00 | CRC_L | CRC_H |  |
| 回复格式 | 地址   | 06      | 01     | FF     | 00    | 00 | CRC_L | CRC_H |  |

| 发送举例 | 10 06 01 FF 00 00 BB 47 |  |  |  |  |
|------|-------------------------|--|--|--|--|
| 回复举例 | 10 06 01 FF 00 00 BB 47 |  |  |  |  |
|      |                         |  |  |  |  |

#### 单个测微计清零命令:

对 1 号测微计清零: 10 06 00 00 00 00 8A 8B 对 2 号测微计清零: 10 06 00 02 00 00 2B 4B 对 3 号测微计清零: 10 06 00 04 00 00 CB 4A 对 4 号测微计清零: 10 06 00 06 00 00 6A 8A

#### 3) 内部参数读取

| 说明   | 站号: ]                          | FF         |         |           |         |          |          |          |         |
|------|--------------------------------|------------|---------|-----------|---------|----------|----------|----------|---------|
|      | 读取命令                           | ►: 03      |         |           |         |          |          |          |         |
|      | 读取数据地址: 3030H(十六进制) 12336(十进制) |            |         |           |         |          |          |          |         |
|      | 读取数据长度: 02                     |            |         |           |         |          |          |          |         |
| 序号   | 1                              | 2          | 3       | 4         | 5       | 6        | 7        | 8        | 9       |
| 发送格式 | FF                             | 03         | 30      | 30        | 00      | 02       | DE       | EA       |         |
| 回复格式 | FF                             | 03         | 04      | 停止位       | 校验位     | 测头       | 地址       | CRC_L    | CRC_H   |
|      |                                |            |         |           | 波特率     | 数量       |          |          |         |
|      | 第4个字节停止位:                      |            |         |           |         |          |          |          |         |
|      | 1表示2个停止位,0表示个停止位               |            |         |           |         |          |          |          |         |
|      | 第5个字                           | 节校验位       | 波特率:    |           |         |          |          |          |         |
|      | 高 4                            | 位为校验       | 位 (02表  | 示 even 偶  | 校验,01 表 | 表示 odd 奇 | 校验,00表   | 示 no 无材  | え验)     |
|      | 低 4                            | 位为波持       | 率 (04 表 | 長示 115200 | ),03 表示 | 38400, 0 | 2 表示 192 | 200,01 表 | 示 9600, |
|      |                                |            | 00 表    | 長示 4800)  |         |          |          |          |         |
| 发送举例 | FF 03 30                       | 30 00 02 D | DE DA   |           |         |          |          |          |         |
| 回复举例 | FF 03 04                       | 00 03 04 1 | 0 16 F0 |           |         |          |          |          |         |
|      | 波特率为                           | 38400;     | 停止位1;   | 测头数量      | 为4;地    | 业为 16;   |          |          |         |

#### 4) 外部确认:

| 说明   | 当端口》                   | (4 和电源;    | 负极 GND     | 短路保持       | 20ms,     | 则显示盒确认当前数据主动上传测微计 |       |       |       |  |
|------|------------------------|------------|------------|------------|-----------|-------------------|-------|-------|-------|--|
|      | 数据,见                   | L 3-1      |            |            |           |                   |       |       |       |  |
| 序号   | 1                      | 2          | 3          | 4~7        | 8~11      | 12~15             | 16~19 | 20    | 21    |  |
| 发送格式 | 地址                     | 83         | 04         | Dat1       | Dat2      | Dat3              | Dat4  | CRC_L | CRC_H |  |
|      | 其中, Dat1~Dat4 为传感器位移数据 |            |            |            |           |                   |       |       |       |  |
| 发送举例 | 10 83 10               | 00 00 00 0 | 0 00 00 00 | 00 00 00 0 | 0 00 00 0 | 0 00 00 34 8      | E     |       |       |  |

#### 5) 密钥命令:

| 说明   | 写入命令 | •: 06   |        |        |       |    |       |       |  |
|------|------|---------|--------|--------|-------|----|-------|-------|--|
|      | 写入地址 | : 7010H | [(十六进制 | ) 2868 | 8(十进制 | )  |       |       |  |
|      | 写入数据 | : AB561 | H(十六进  | 制)     |       |    |       |       |  |
| 序号   | 1    | 2       | 3      | 4      | 5     | 6  | 7     | 8     |  |
| 发送格式 | 地址   | 06      | 70     | 10     | AB    | 56 | CRC_L | CRC_H |  |

| 回复格式 | 地址                      | 06                      | 08    | 00    | AB   | 56   | CRC_L | CRC_H |  |
|------|-------------------------|-------------------------|-------|-------|------|------|-------|-------|--|
| 发送举例 | 10 06 70                | 10 06 70 10 AB 56 6E 80 |       |       |      |      |       |       |  |
| 回复举例 | 10 06 70 10 AB 56 6E 80 |                         |       |       |      |      |       |       |  |
| 备注   | 修改集线                    | 盒参数前                    | 必须先发暂 | 密钥命令, | 再发下述 | 修改命令 | 才能做到掉 | 陣保存   |  |

#### 6) 修改地址

| 说明   | 写入命令     | •: 06                   |         |       |       |     |       |       |  |
|------|----------|-------------------------|---------|-------|-------|-----|-------|-------|--|
|      | 写入地址     | : 3031H(                | 十六进制)   | 12337 | (十进制) | 1   |       |       |  |
|      | 写入数据     | : 新地址                   | (1~254) |       |       |     |       |       |  |
| 序号   | 1        | 2                       | 3       | 4     | 5     | 6   | 7     | 8     |  |
| 发送格式 | 旧地址      | 06                      | 30      | 31    | 00    | 新地址 | CRC_L | CRC_H |  |
| 回复格式 | 旧地址      | 06                      | 30      | 31    | 00    | 新地址 | CRC_L | CRC_H |  |
| 发送举例 | 10 06 30 | 31 00 02 5              | 5 85    |       |       |     |       |       |  |
| 回复举例 | 10 06 30 | 10 06 30 31 00 02 55 85 |         |       |       |     |       |       |  |
|      | 地址由1     | 6改为02,                  | 回复命     | 令后新的设 | 设置立即生 | 效   |       |       |  |

#### 7) 修改波特率和停止位

| 说明                           | 写入命令     | ·: 06      |          |            |                  |          |          |         |         |
|------------------------------|----------|------------|----------|------------|------------------|----------|----------|---------|---------|
|                              | 写入地址     | : 3030H(   | 十六进制     | ) 12336    | (十进制)            | )        |          |         |         |
| <b>写入数据: AB56H(十六进制)</b>     |          |            |          |            |                  |          |          |         |         |
| 序号                           | 1        | 2          | 3        | 4          | 5                | 6        | 7        | 8       |         |
| 发送格式                         | 地址       | 06         | 30       | 30         | 停止位              | 校验位      | CRC_L    | CRC_H   |         |
|                              |          |            |          |            |                  | 波特率      |          |         |         |
| 回复格式                         | 地址       | 06         | 30       | 30         | 停止位              | 校验位      | CRC_L    | CRC_H   |         |
|                              |          |            |          |            |                  | 波特率      |          |         |         |
| 第5个字节停止位 (1表示2个停止位,0表示1个停止位) |          |            |          |            |                  |          |          |         |         |
|                              | 第6个字     | 节校验位       | 波特率:     |            |                  |          |          |         |         |
|                              | 高4       | 位为校验       | 位 (02表   | 云 even 僶   | <b> </b> 校验,01 表 | 長示 odd 奇 | 校验,00表   | 示 no 无核 | δ验)     |
|                              | 低4位为     | 波持率        | (04 表示 1 | 115200, 03 | 3 表示 384         | 00,02 表  | 示 19200, | 01 表示 9 | 600, 00 |
|                              | 表示 480   | 0)         |          |            |                  |          |          |         |         |
| 发送举例                         | 10 06 30 | 30 01 02 0 | 5 D5     |            |                  |          |          |         |         |
| 回复举例                         | 10 06 30 | 30 01 02 0 | 5 D5     |            |                  |          |          |         |         |
|                              | 把停止位     | 改成2位       | ,波特率改    | 友成 19200;  | ,无校验,            | 回复命令     | 后新的设     | 置立即生效   | ż       |

## 8) 修改查询模式

| 说明   | 写入命令 | <b>≻:</b> 06 |      |         |       |    |       |       |  |
|------|------|--------------|------|---------|-------|----|-------|-------|--|
|      | 写入地址 | : 3036H(     | 十六进制 | ) 12342 | (十进制) | 1  |       |       |  |
|      | 写入数据 | <b>:</b> 查询模 | 式    |         |       |    |       |       |  |
| 序号   | 1    | 2            | 3    | 4       | 5     | 6  | 7     | 8     |  |
| 发送格式 | 地址   | 06           | 30   | 36      | 00    | 查询 | CRC_L | CRC_H |  |

|      |                         |            |      |    |    | 模式 |       |       |  |
|------|-------------------------|------------|------|----|----|----|-------|-------|--|
| 回复格式 | 地址                      | 06         | 30   | 36 | 00 | 查询 | CRC_L | CRC_H |  |
|      |                         |            |      |    |    | 模式 |       |       |  |
|      | 查询模式 =0,表示实时值模式         |            |      |    |    |    |       |       |  |
|      | 查询模式 =1,表示最大值模式         |            |      |    |    |    |       |       |  |
|      | 查询模式 =2,表示最小值模式         |            |      |    |    |    |       |       |  |
|      | 查询模式 =3,表示极差模式(最大最小值之差) |            |      |    |    |    |       |       |  |
|      | 见 4-2                   |            |      |    |    |    |       |       |  |
| 发送举例 | 10 06 30                | 36 00 01 A | 4 45 |    |    |    |       |       |  |
| 回复举例 | 10 06 30 36 00 01 A4 45 |            |      |    |    |    |       |       |  |
|      | 查询模式设置为最大值模式            |            |      |    |    |    |       |       |  |

#### 附录一:CRC 算法举例

```
unsigned short CRC(unsigned char frame[], int n)
//数组 frame 是 CRC 校验的对象, n 是要校验的字节数
{
    int i, j;
    unsigned short crc,flag;
    crc=0xffff;
    for(i=0;i<n;i++)</pre>
    {
        crc^=frame[i];
        for(j=0;j<8;j++)
        {
            flag=crc&0x0001;
            \operatorname{crc}>>=1;
            if(flag)
             {
                 crc&=0x7fff;
                 crc^=0xa001;
            }
        }
   }
   return(crc);
}
```

注: MODBUS CRC 校验码传输是低位在前,高位在后。

# 6 故障排除

| 故ତ |  |
|----|--|
|----|--|

|           | 主盒显示是否正常            | 检查电源                     |
|-----------|---------------------|--------------------------|
|           | 电脑设备管理器查看 COM, 看电脑是 | 不能识别, 更换 USB-232 数据线     |
|           | 否识别 USB-232 数据线?    |                          |
| 主盒连不上电脑   | COM 端口号是否大于 16?     | 换个 USB 口接, 或者更改端口号<16    |
|           | GEZTEST 软件是否提示扫描当前  | 软件不兼容 USB-232 数据线, 更换, 推 |
|           | COM 端口号             | 荐使用本公司生产的 USB-232 数据线    |
|           | 主盒异常                | 更换主盒                     |
| 推动测微计数据无  | 测微计指示灯是否闪动?         | 更换测微计                    |
| 变化        | 更换正常的测微计还是不行?       | 更换主盒                     |
| 所有测微计数据无  | 主盒是否报警 E00100?      | 更换主盒                     |
| 变化        | 内部查询模块异常?           |                          |
| 清零后数据不为0  | 检查预设值是否设置不为0        | 设置预设值为0                  |
| 功能异常      |                     | 恢复出厂设置                   |
| 数据不准确     |                     | 更换测微计                    |
| 无输出       | M1 灯是否点亮?           | 部分故障发生时停止输出              |
| 显示 E10000 | 外部输出电流过大            | 检查外部输出负载                 |
| 显示 E00100 | 对应编号的测微计通讯异常        | 更换测微计,如果不是不行,则更换主盒       |
| 或 E00200  |                     |                          |
| 或 E00300  |                     |                          |
| 或 E00400  |                     |                          |
| 显示 E001xx | xx 号分盒通讯故障          | 更换 xx 号分盒                |
|           | 如果只接1个分盒?           | 更换分盒后如果不行更换主盒            |